# (公財)日本バレーボール協会 会員登録システム 大会申込ガイド(2018年3月30日版)

■ 本書は JVAMRS で、大会への申込を行なうためのガイドです。

大会申込手続きの前に、チームとメンバーの登録が必要となります。 チームとメンバーの登録については「チーム新規登録ガイド」または「チーム継続登録ガイド」を参照して下さい。

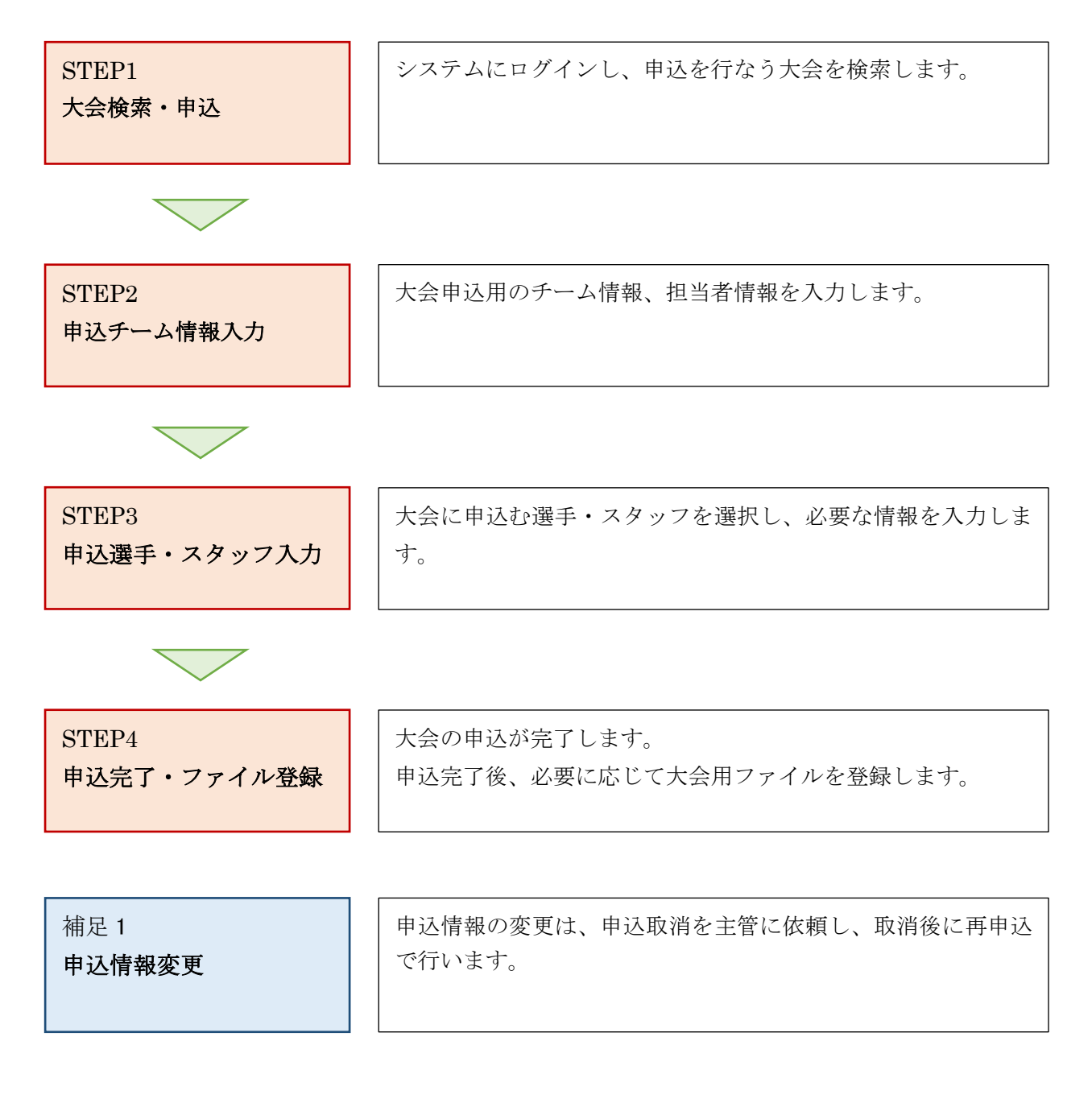

#### STEP1:大会検索・申込

JVA-ID 取得時に設定したログイン ID (メールアドレスまたは任意の文字列) とパスワードでログイン し、操作するチームを選択します。

※ インターネットブラウザを起動し、アドレス欄に以下の URL を入力します。

#### [https://jvamrs.jp/]

※ 日本バレーボール協会のホームページからもアクセス可能です。

① JVAMRS のトップページが表示されます。

ページ上部および中部にある、「ログイン」ボタンをクリックします。

| JVAMRS                                    | <sup>公益財団法人</sup><br>日本バレーボール協会 登録管<br>Japan Volleyball Association Membe | 理システム<br>ership Registration System |                                | <u>р</u> 1915   |
|-------------------------------------------|---------------------------------------------------------------------------|-------------------------------------|--------------------------------|-----------------|
| JVA-MRSリニューアルのお                           | 知らせ                                                                       |                                     |                                |                 |
| リニューアルについてはこちらをご確認く                       | <u>ťżw.</u>                                                               |                                     |                                |                 |
| JVA-ID ログイン・新規登録                          | ł                                                                         |                                     |                                |                 |
| JVA-IDとは <u>▼続きを開く</u>                    |                                                                           |                                     |                                |                 |
| <b><b>キログイ</b><br/>JVA-IDをお持ちの方はごちらから</b> | <b>ン</b> ,<br>5ログインしてください                                                 | JVA<br>JVA-IDをお持ちでないフ               | A-ID 新規登録<br>5は、こちらからJVA-IDを取得 | <b>ま</b> してください |

② ログイン画面が表示されますので、「ログイン ID」と「パスワード」を入力し、「ログイン」ボタン をクリックします。

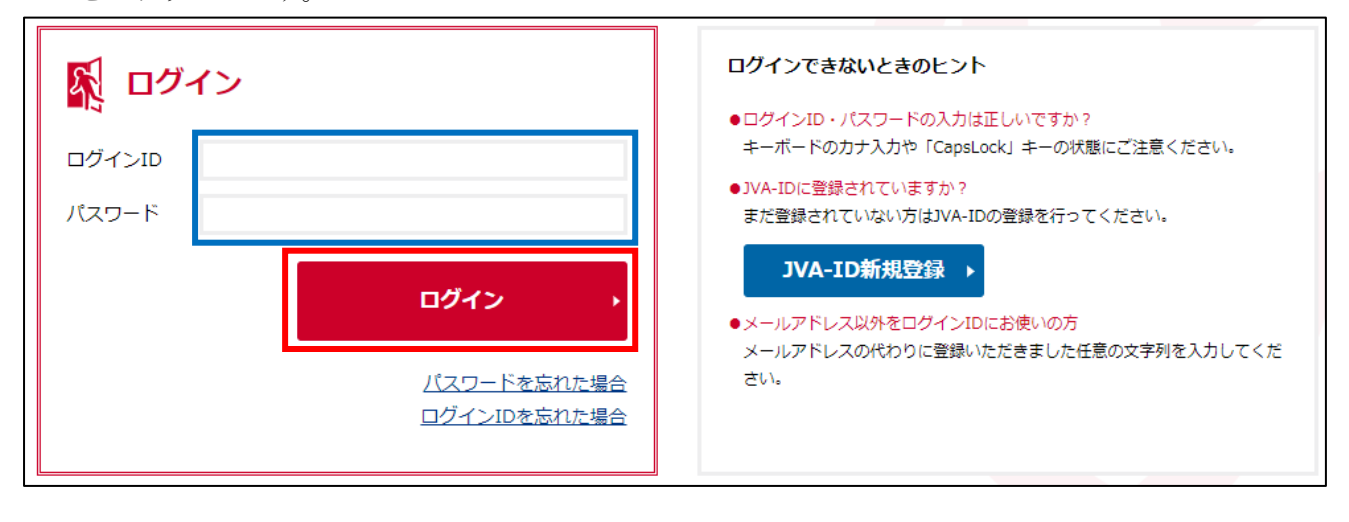

2 / 13

③ マイページが表示されます。

マイページ上部のメニュータブから「チーム管理」タブをクリックします。

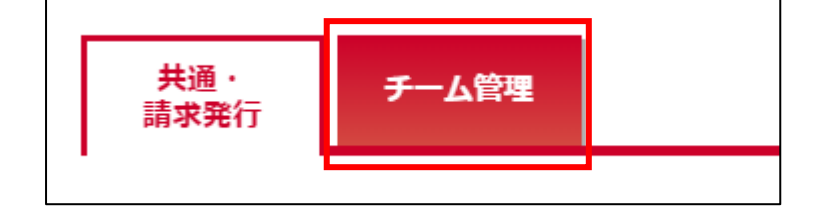

④ チーム一覧が表示されます。

大会に申込を行なうチームの「チーム名」リンクをクリックします。

| J | 一人一覧          |           |     |       |          |           |     |
|---|---------------|-----------|-----|-------|----------|-----------|-----|
|   |               |           |     |       |          |           |     |
| _ | チーム名          | ₹−Дір     | 男女別 | 責任者権限 | 所雇状態     | 今年度 新規/継続 | 承認得 |
|   | <u>MRSチーム</u> | 430318370 | 男子  | 責任者   | 所属(登録)完了 | 継続        |     |
|   | 排球テストチーム      | 435403308 | 里子  | 吉仟岩   | 承認待ち     | 新相        |     |

⑤ チームのマイページが表示されます。

ページ中部にある「大会申込管理」セクションにある「大会申込」リンクをクリックします。

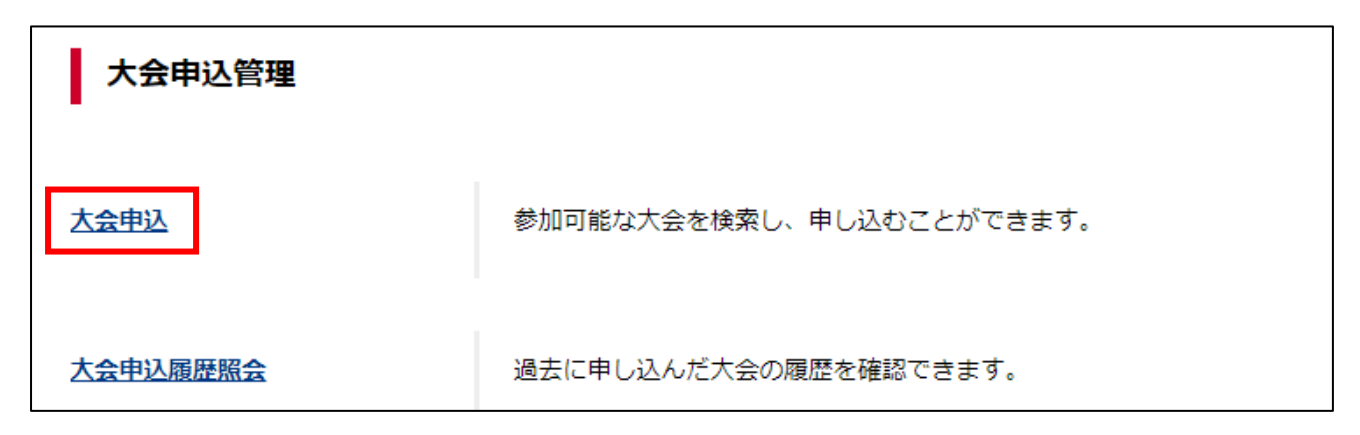

⑥ 大会検索画面が表示されます。

申込状況の「未申込」をチェックし、「検索」ボタンをクリックします。

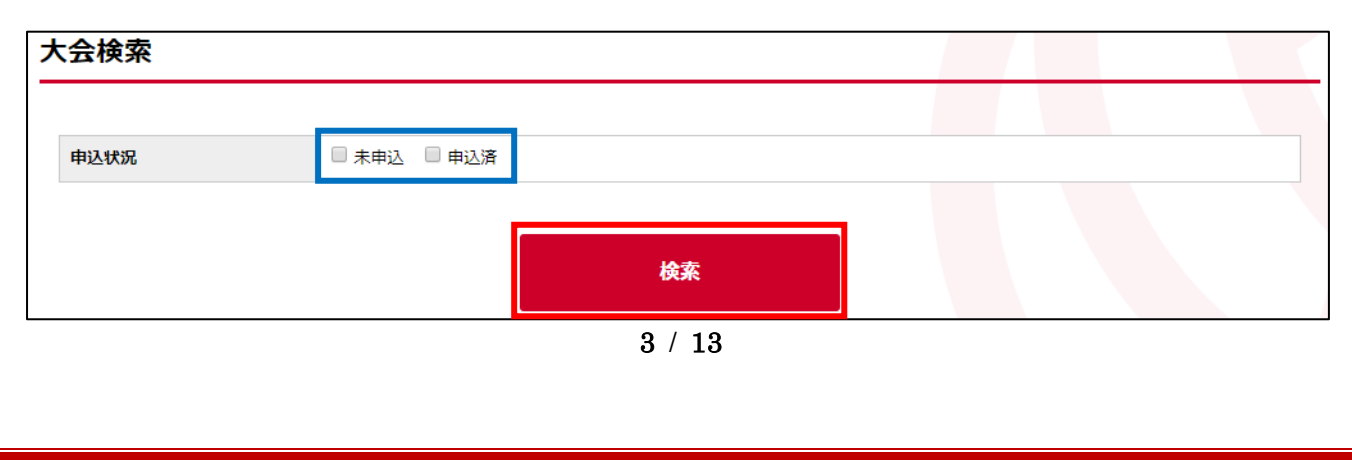

⑦ 未申込の申込可能な大会(部門)が表示されます。
 申込を行なう大会の「部門名」をクリックします。

| 会一覧    |             |           |        |      |       |      |
|--------|-------------|-----------|--------|------|-------|------|
| 大会ID   | 大会名         | 部門名       | 大会規模   | 競技種目 | 開催状況  | 申込状》 |
| 200017 | 申込チーム確認用大会  | 選手追加項目確認  | 全国大会   | 6人制  | 申込受付中 | 未申込  |
| 200017 | 申込チーム確認用大会  | <u> </u>  | 全国大会   | 9人制  | 申込受付中 | 未申込  |
| 200021 | 申込チーム確認大会   | 申込チーム確認部門 | 全国大会   | 9人制  | 申込受付中 | 未申込  |
| 200028 | 2018年度MRS大会 | 男子6人制部門   | 都道府県大会 | 6人制  | 申込受付中 | 未申込  |
| 200028 | 2018年度MRS大会 |           | 都道府県大会 | 9人制  | 申込受付中 | 未申込  |

※ 「部門」とは新 MRS で大会の毎に作られる新しい管理単位です。 部門ごとに開催種目・開催日・選手申込制限が設定されています。

- ※ 現行 MRS では1つの大会の中で複数種目を管理していましたが、新 MRS では1つの部門で1つの 種目を管理する形になり、チームは部門に対して申込を行います。
- ⑧ 大会の詳細情報画面が表示されます。 表示される情報は以下の通りです。

#### ■ 大会情報項目

| 項目名              | 説明                                |
|------------------|-----------------------------------|
| 大会情報             | 大会の基本情報が表示されます。                   |
| 出場可能チーム設定        | 大会に出場可能なチームの条件が表示されます。            |
| 中はシートコス亜領        | 申込時の注意点や、申込内容についての留意点が表示されます。     |
|                  | 表示内容に沿って申込を行って下さい。                |
|                  | 大会についての資料がアップロードされている場合、ダウンロードするこ |
| 大会関連資料           | とができます。                           |
|                  | ファイルがアップロードされていない場合、表示されません。      |
| 立7 田 4書 42       | 大会の部門の情報です。                       |
| 対学 月1 [ " 1 (1 ) | 実施される種目や、開催日程などが表示されます。           |
| 大会部門用申込チーム       | 部門に申込済みのチームがある場合、チームの情報が表示されます。   |

⑨ ページ下部の「本部門に申し込む」ボタンをクリックします。

# 大会部門用申込チーム この部門への申し込みはありません。 本部門に申し込む

※ 大会への申込条件を満たしていない場合、申込ボタンは表示されません。

4 / 13

### STEP2:申込チーム情報入力

大会に申込む際のチーム情報と担当者情報を入力します。

 ・申込みを行なう大会を選択して申込を行なうと、大会部門用申込チームの情報入力画面が表示され
 ます

ページ中部の「大会部門用申込チーム」 セクションに表示されている「申込担当者情報」を入力しま す。

| 大会部門用申込チー   | Ь                                   |
|-------------|-------------------------------------|
| 申込担当者情報     |                                     |
| 担当者氏名 *     | 姓: 名:<br>各全角20字以内 例)山田 太郎           |
| 担当者氏名力ナ *   | 姓:     名:       各全角40字以内 例) ヤマダ タロウ |
| 担当者メールアドレス* |                                     |
| 担当者郵便番号 *   | 検索<br>半角数字 例)1510051                |
|             | - 中略                                |

※ 申込担当者情報に入力された担当者に、大会主管からの情報が通知されます。

② 続いて「大会部門用申込チーム情報」を入力します。

大会主管がチーム用の追加項目を設定していた場合、大会部門用申込チーム名の後に表示されます ので、必要に応じて入力します。

| 大会部門用申込チーム     | 情報       |
|----------------|----------|
| 大会部門用申込チーム名 *  | 全角50字以内  |
| 大会部門用申込チーム名カナ* | 全角100字以内 |
|                | - 中略     |

※ ここで入力されたチーム名等の情報が、大会主管側に表示されます。

 ③ 「申込担当者情報」と「大会部門用申込チーム情報」を入力し、ページ下部の「申込選手・スタッフ 入力へ」ボタンをクリックします。

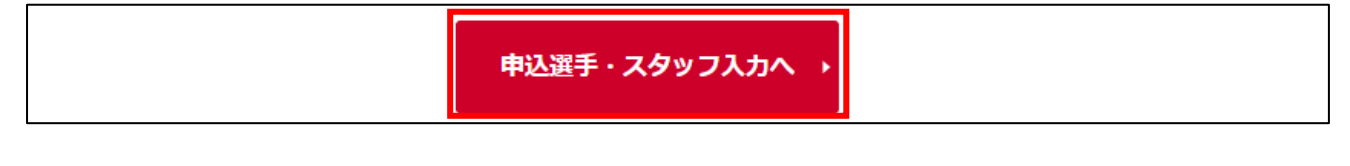

# STEP3:申込選手・スタッフ入力

大会に申込む選手とスタッフの入力を行います。

ページ下部の「申込スタッフ一覧」セクションから、スタッフの申込を行います。
 スタッフは大会の設定により、申込の必須・任意、チームへの登録の必須・任意が設定されています。
 申込スタッフの右端に表示されている「選択」リンクをクリックします。

| 申込スタッフー覧                          |    |        |    |      |    |          |               |     |           |    |  |
|-----------------------------------|----|--------|----|------|----|----------|---------------|-----|-----------|----|--|
| 操作の選択より対象のスタッフに設定するメンバーを追加してください。 |    |        |    |      |    |          |               |     |           |    |  |
| スタッフ                              | 必須 | メンバーID | 氏名 | 氏名力ナ | 性別 | 生年月日(年齢) | メンバー区分・スタッフ区分 | 出身校 | 搏         | 产  |  |
| 必須スタッフ                            | 必須 |        |    |      |    |          |               |     | <u>選択</u> | 解除 |  |
| 任意スタッフ                            | 任意 |        |    |      |    |          |               |     | <u>選択</u> | 解除 |  |

② チームへの登録が必須となっている場合、所属メンバーからのみ選択可能です。
 選択するメンバーの「選択」リンクをクリックします。

| 所属メンバーから選択 |           |         |    |                     |                                   |    |  |  |  |  |
|------------|-----------|---------|----|---------------------|-----------------------------------|----|--|--|--|--|
| メンバーID     | 氏名        | 氏名力ナ    | 性別 | メンバー区分・スタッフ区分       | 保有資格                              | 選択 |  |  |  |  |
| 500<br>9   | 高())<br>記 | 91<br>+ | 男性 | 選手兼スタッフ - 選手兼監<br>督 | ご記入の日体協指導者資格番号に紐づく情報と登録情報が一致しません。 | 選択 |  |  |  |  |

※ スタッフ登録時に日体協登録番号が入力されており、入力された資格番号がシステム上で一致すれ ば、スタッフが持つ日体協資格が表示されます。

|     | 保有資格                                 |
|-----|--------------------------------------|
| 日体協 | 協指導者資格番号:0000000 バレーボールコーチ(2018年03月3 |
| 1日ま | で)                                   |

※ 大会主管が「ベンチスタッフの資格要件」として「日体協資格保持者のスタッフ登録を必須とする」 設定を行っていた場合、上記のような日体協資格を持つスタッフが最低1名申込をする必要があり ます。 ③ チームへの登録が任意の場合、手順②のようにチームから選択するまたはスタッフ情報を直接入力 します。

入力する場合、「設定メンバー直接入力」 セクションに表示された内容を入力し、「追加する」 ボタン をクリックします。

| 設定メンバー直接入力 |                                   |
|------------|-----------------------------------|
|            |                                   |
| 氏名 *       | 姓: 名:<br>各全角20字以内 例)山田 大郎         |
| 氏名力ナ *     | 姓:     名:                         |
| 性別 *       | 各全角40字以内 例) ヤマダ タロウ       ◎男性 ◎女性 |
| 出身校        |                                   |
|            |                                   |
|            | 追加する                              |

## ④ 選択・入力したスタッフが追加されます。

| 申込スタ    | 申込スタッフー覧                          |                                   |       |           |    |                 |                 |     |       |             |  |  |
|---------|-----------------------------------|-----------------------------------|-------|-----------|----|-----------------|-----------------|-----|-------|-------------|--|--|
| 操作の選択より | 操作の選択より対象のスタッフに設定するメンバーを追加してください。 |                                   |       |           |    |                 |                 |     |       |             |  |  |
| スタッフ    | 必須                                | メンバーID                            | 氏名    | 氏名力ナ      | 性別 | 生年月日(年齢)        | メンバー区分・スタッフ区分   | 出身校 | 操作    |             |  |  |
| メタフクッフ  | X/75                              | 5008                              | 高橋    | タカハシ      | 男性 | 1986年6月20日(31歳) | 選手兼スタッフ - 選手兼監督 |     | 0+550 | 47 IA       |  |  |
| 必須入ラッフ  | 921%R                             | ご記入の日体協指導者資格番号に紐づく情報と登録情報が一致しません。 |       |           |    |                 |                 |     |       | <u>B#Rs</u> |  |  |
| 任意スタッフ  | 任意                                |                                   | 排球 次郎 | ハイキュウ ジロウ | 男性 |                 |                 |     | 選択    | <u>解除</u>   |  |  |
|         |                                   |                                   |       |           |    |                 |                 |     |       |             |  |  |

⑤ スタッフの追加後、選手の申込を行います。

ページ下部の「申込選手一覧」 セクションに表示されている「チームメンバーから追加」 ボタンをク リックします。

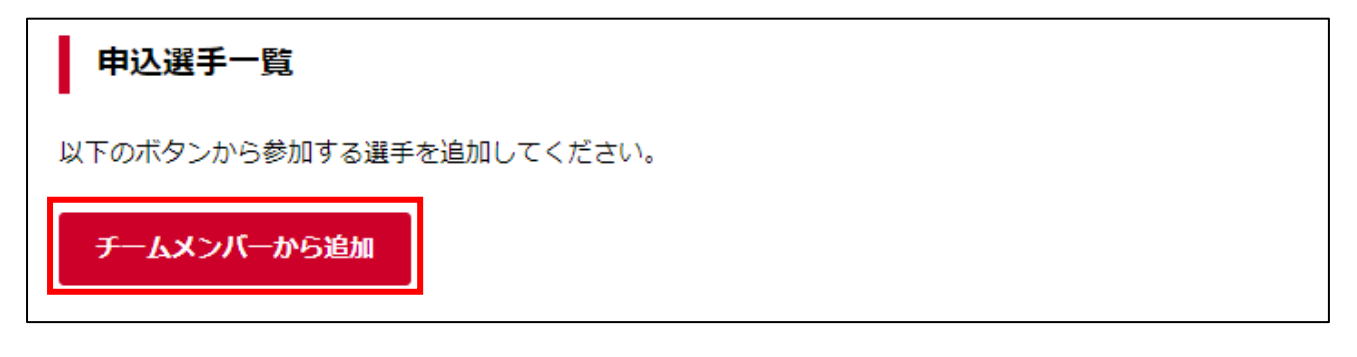

⑥ チームに所属している選手が一覧で表示されます。

選手の検索を行う場合は、ページ上部の検索条件を指定して「検索」ボタンをクリックすることで、 チーム所属メンバーを絞り込み検索することができます。

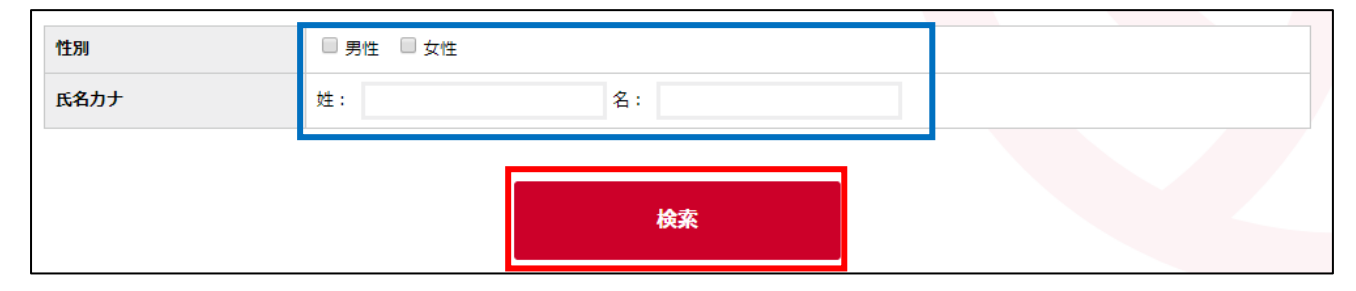

⑦ 大会に申込むメンバーの「選択」チェックボックをチェックします。

申込選手を全て選択したら、ページ下部の「選択したメンバーを追加」ボタンをクリックします。

| 選択 | メンバーID      | 氏名 | 氏名力ナ | 性別 | 生年月日(年齡)            | メンバー区分             | 出身校 | 身長(cm) | 他チームでの所属 | 他チームでの大会参加履歴 |
|----|-------------|----|------|----|---------------------|--------------------|-----|--------|----------|--------------|
|    | 500<br>9    | 高橋 | タカハシ | 男性 | 1986年6月20日<br>(31歳) | 選手兼スタッフ<br>- 選手兼監督 |     |        |          |              |
|    | ——中略—       |    |      |    |                     |                    |     |        |          |              |
|    | 選択したメンバーを追加 |    |      |    |                     |                    |     |        |          |              |

⑧ 申込選手に選択した選手が追加されます。

さらにメンバーを追加する場合、再度「チームメンバーから追加」ボタンをクリックします。

| 申込選手             | <b>≦一</b> 覧      |          |    |                          |        |     |        |       |     |
|------------------|------------------|----------|----|--------------------------|--------|-----|--------|-------|-----|
| J-LX             | バーから追加           |          |    |                          |        |     |        |       |     |
| 申込可能選手<br>現在の申込選 | 数:1人~6人<br>手数:6人 |          |    |                          |        |     |        |       |     |
| メンバーロ            | 氏名               | 氏名力ナ     | 性別 | 生年月日(年齡)                 | メンバー区分 | 出身校 | 身長(cm) | 選手項目1 | 遻   |
| 500801549        | 高橋 寛記            | タカハシ ヒロキ | 男性 | 1986年6月20日 <b>(</b> 31歳) | 選手兼監督  |     |        |       | 選択し |

※ 大会主管が選手用の追加項目を設定していた場合、選手情報の右側に表示されますので、必要に応じ て入力します。

| 性別 | 生年月日(年齡)        | メンバー区分 | 出身校 | 身長(cm) | 選手項目1 | 選手項目2      | 解除        |
|----|-----------------|--------|-----|--------|-------|------------|-----------|
| 男性 | 1986年6月20日(31歳) | 選手兼監督  |     |        |       | 選択してください ▼ | <u>解除</u> |
|    |                 |        |     |        |       |            |           |

⑨ 誤って申込メンバーに追加した場合、該当メンバー行の右端に表示されている「解除」リンクをクリックします。

| 性別 | 生年月日(年齡)        | メンバー区分 | 出身校 | 身長(cm) | 選手項目1 | 選手項目2      | 解除        |
|----|-----------------|--------|-----|--------|-------|------------|-----------|
| 男性 | 1986年6月20日(31歳) | 選手兼監督  |     |        |       | 躍択してください ▼ | <u>解除</u> |
|    |                 |        |     |        |       |            |           |

① 全ての選手を追加したら、ページ下部の「入力内容を確認する」ボタンをクリックします
 申込チーム情報を変更する場合は「大会申込情報を修正する」ボタンをクリックします。

Г

| ✓ 大会申込情報を修正する | 入力内容を確認する |
|---------------|-----------|
|               |           |

### STEP4:申込完了・ファイル登録

申込内容を確認し、大会への申込を完了させます。 申込完了後、必要に応じて大会用ファイルを登録します。

① 申込内容の確認画面が表示されます。

申込内容を確認し、「本部門に申し込む」ボタンをクリックします。

申込内容を変更する場合は「大会申込メンバー入力に戻る」ボタンをクリックします。

| 7 | 、会情報 |             |
|---|------|-------------|
|   |      |             |
|   | 大会ID | 200028      |
|   | 大会名  | 2018年度MRS大会 |
|   |      | ——中略——      |

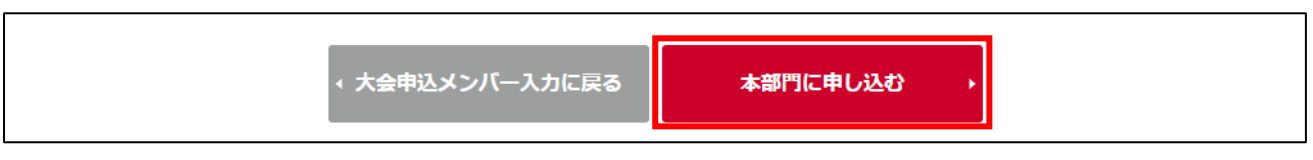

# ※ 申込後にファイルの登録が必要な場合、ページ下部の「大会申込ファイル」セクションに、その旨と 必要なファイル情報が表示されます。

| 大会申込ファイル                                                                                                    |  |
|----------------------------------------------------------------------------------------------------|--|
| 以下のファイルが申込に必要となりますので、大会申込照会画面から大会申込ファイルのアップロードを行ってください。<br>期限が 2018-03-31 23:59:59 となっていますので、ご注意ください。<br>※大会申込ファイルのアップロードはPCからのみとなります。 |  |
| <ul> <li>申込用紙</li> <li>大会概要に添付されている、申込用紙を記入した上で添付して下さい。</li> </ul>                                                                     |  |

② 大会申込が完了します。

大会申込ファイルが必要な場合、「大会情報照会へ戻る」リンクをクリックし、手順③に進んで下さい。

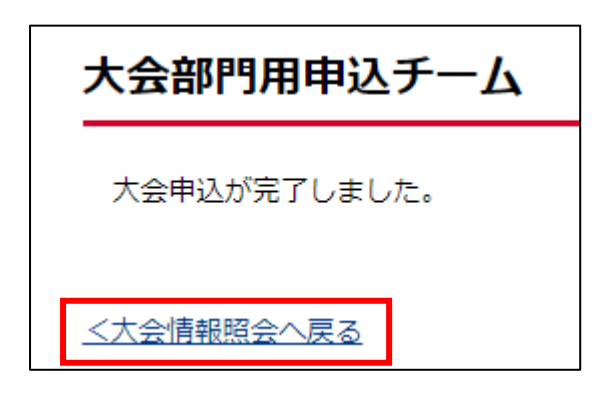

③ 大会情報紹介画面のページ下部に表示されている、「大会部門用申込チーム」のチーム名リンクをク リックします。

マイページから遷移する場合、STEP1の手順でこのページにアクセス可能です。

| 大会部門用申込チーム  |       |                  |          |
|-------------|-------|------------------|----------|
|             |       |                  |          |
| 大会部門用申込チーム名 | 担当者氏名 | 申込日              | 申込状況     |
| MRSF-L      | 排球 太郎 | 2018/03/20 16:50 | 申込済(支払済) |

④ 申込内容の詳細が表示されます。

ページ下部に表示されている「大会申込ファイル」セクションの「大会申込ファイルを設定する」ボ タンをクリックします。

| 大会申込ファイル          |     |  |
|-------------------|-----|--|
| 大会申込添付ファイルの設定はありま | せん。 |  |
| 大会申込ファイルを設定する     |     |  |

⑤ 大会申込ファイルの設定画面が表示されます。

ページ下部の「大会申込添付ファイル設定」 セクションに表示されている、登録が必要なファイルの ファイル欄に表示されている「ファイルを選択」 ボタンをクリックします。

| 会申  | 込添付ファ | アイル設定 | Ē                                    |                                   |         |
|-----|-------|-------|--------------------------------------|-----------------------------------|---------|
| 登録期 | 限     | 201   | 8/03/31                              |                                   |         |
| 削除  | タイトル  | 必須    | ファイル登録時の注意事項                         | アップ可能ファイル種類                       | ファイル    |
|     | 申込用紙  | 任意    | 大会概要に添付されている、申込用紙<br>を記入した上で添付して下さい。 | doc(docx), xls(xlsx), pdf,<br>txt | ファイルを選択 |

- ※ 登録期限を過ぎている場合、ファイルの設定はできません。
- ⑥ ファイル選択ウィンドウが表示されますので、アップロードするファイルを選択します。
   アップロードが完了すると、アップロードしたファイルがファイル欄に表示されます。

| 削除 | タイトル | 必須 | ファイル登録時の注意事項                         | アップ可能ファイル種類                       | ファイル                   |
|----|------|----|--------------------------------------|-----------------------------------|------------------------|
|    | 申込用紙 | 任意 | 大会概要に添付されている、申込用紙<br>を記入した上で添付して下さい。 | doc(docx), xls(xlsx), pdf,<br>txt | ファイルを選択 大会参加アンケート.docx |

⑦ 必要なファイルを全てアップロードしたら、ページ下部の「入力内容を確認する」ボタンをクリックします。

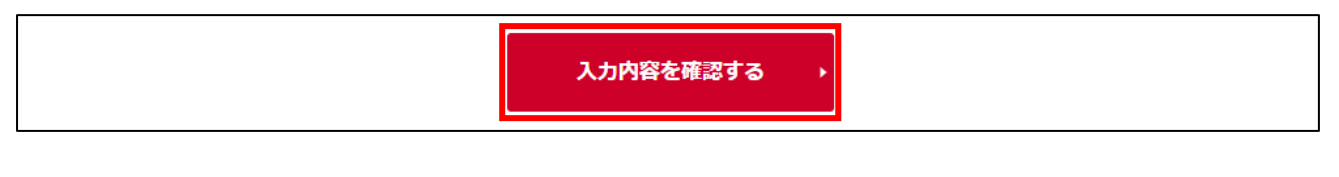

⑧ アップロードしたファイルの確認画面が表示されます。

ページ下部の「上記内容でファイルを設定する」ボタンをクリックします。

アップロードするファイルを変更する場合、「入力内容を修正する」ボタンをクリックします。

| 、会申込添付フ                      | アイル設定                 |                  |
|------------------------------|-----------------------|------------------|
| 登録期限                         | 2018/03/31            |                  |
| 登録対象ファー                      | イル一覧                  |                  |
|                              | タイトル                  | ファイル             |
| 申込用紙                         |                       | 大会参加アンケート.docx   |
| <b>削除対象ファ-</b><br>削除対象ファイルはあ | <b>イル一覧</b><br>5りません。 |                  |
|                              | < 入力内容を修正する           | 上記の内容でファイルを設定する→ |

⑨ ファイルのアップロードが完了します。

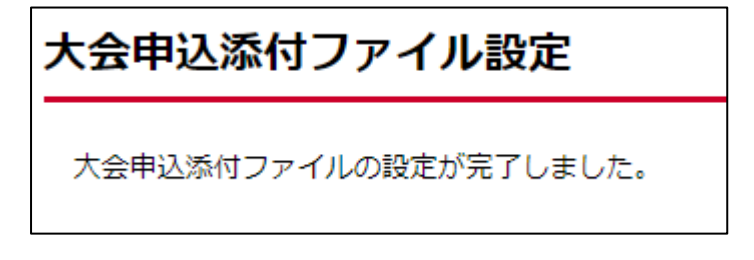

# 補足:申込情報変更

チームによる申込情報の変更機能は、3月19日のリリース時点では使用できません。 申込内容の変更が必要な場合、申込を行った大会の大会主管に「申込取消」をご依頼下さい。 申込取消後、再度正しい申込内容で、本マニュアルの STEP1 から手続きを行って下さい。